## Istruzioni:

Per accedere allo shop on-line occorre accedere al sito di Errea.

Una volta cliccato sul pulsante **REGISTRATI**, comparirà un form da compilare. La prima voce richiesta è **CODICE SOCIETA SPORTIVA**, a cui occorre inserire il seguente codice: 2PKXT0 (ULTIMA CIFRA É UNO ZERO)

Dopo aver inserito i propri dati anagrafici:

- alla voce Disciplina sportiva occorre scegliere CINOFILIA

- alla voce categoria CINOFILIA
- alla voce tipologia GIOCATORE
- alla voce ruolo GIOCATORE

A questo punto occorre scegliere una username e una password, che poi dovranno essere utilizzate per i successi accessi.

Una volta completata l'iscrizione, si riceverà alla mail indicata un messaggio di conferma iscrizione.

Accedendo al sito, si avranno tre pulsanti: ACQUISTA, I MIEI ORDINI, e SCHEDA GIOCATORE.

Cliccando su **ACQUISTA** si accederà al catalogo degli articoli ordinabili. Una volta scelto l'articolo di interesse, si potranno verificare le taglie/colori/modalità disponibili e procedere all'ordine di uno o più capi. Al termine della scelta, occorrerà cliccare su **AGGIUNGI AL CARRELLO**.

Solo dopo aver aggiunto al carrello gli articoli si potranno scegliere le taglie, il numero di capi desiderati e procedere alla conferma, indicando indirizzo di spedizione e metodo di pagamento.

Per la spedizione, è impostato di default l'indirizzo inserito in fase di iscrizione, e l'ordine verrà spedito presso quell'indirizzo al costo di €6,00, ma se si sceglie invece la consegna presso la SEDE SOCIETA' SPORTIVA non si pagano spese di spedizione e il materiale potrà essere ritirato, una volta consegnato, alla sede di Zampa dopo Zampa (tel. 3332177837 per conferma appuntamento di ritiro) o al negozio Cantieri Sportivi di Tortona

Nella sezione I MIEI ORDINI si potrà verificare lo stato dei propri ordini, mentre nella sezione SCHEDA GIOCATORE potranno essere aggiornati i propri dati di iscrizione.